## How to Set Up IPTV Smarters Player

Introduction

IPTV Smarters Player is a popular application that allows users to stream live TV and on-demand content through IPTV services. This guide will walk you through the steps to set up IPTV Smarters Player on your device.

Step 1: Download and Install IPTV Smarters Player

For Android Devices:

- 1. **Open Google Play Store** on your Android device.
- Search for "IPTV Smarters Player" in the search bar.
- 3. Select the app from the results and click Install.
- 4. Once installed, open the app.

For iOS Devices:

- 1. **Open the App Store** on your iPhone or iPad.
- 2. Search for "IPTV Smarters Player."
- 3. **Download and install the app**.
- 4. Open the app once the installation is complete.

For Windows/Mac:

- 1. Go to the official IPTV Smarters website.
- 2. Download the **Windows or Mac version** of IPTV Smarters Player.
- 3. Install the application following the on-screen instructions.

Step 2: Launch the App

• Open the IPTV Smarters Player app on your device.

Step 3: Add Your IPTV Service

- 1. Select "Add User" on the main screen.
- 2. You'll see options to log in:
  Login with Xtream Codes API
  Login with M3U URL
  Login with EPG (if applicable)

**Option 1: Login with Xtream Codes API** 

- Enter the following details:
  - Name: Enter a name for your user (e.g., My IPTV).
  - Username: Your IPTV service username.
  - Password: Your IPTV service password.
  - Server URL: Your IPTV service's server URL (provided by your provider).
- Click Add User.

Option 2: Login with M3U URL

- 1. Select the **M3U URL** option.
- Enter the M3U link provided by your IPTV provider.
- 3. Click Add User.

Step 4: Wait for the Channels to Load

 Once you've entered the necessary information, the app will start loading your channels. This may take a few moments.

## Step 5: Start Watching

- After the channels are loaded, you'll see the channel list.
- Select a channel to start streaming!

Troubleshooting Tips

• **Buffering Issues**: Ensure you have a stable Internet connection. A minimum speed of 10 Mbps is recommended for HD streaming.

 Invalid Username/Password: Double-check the login credentials provided by your IPTV service.

 App Crashes: Try reinstalling the app or clearing the app cache.

Conclusion

IPTV Smarters Player is a user-friendly app that makes it easy to access IPTV content. By following the steps outlined in this guide, you'll be set up and ready to enjoy your favorite shows and channels.